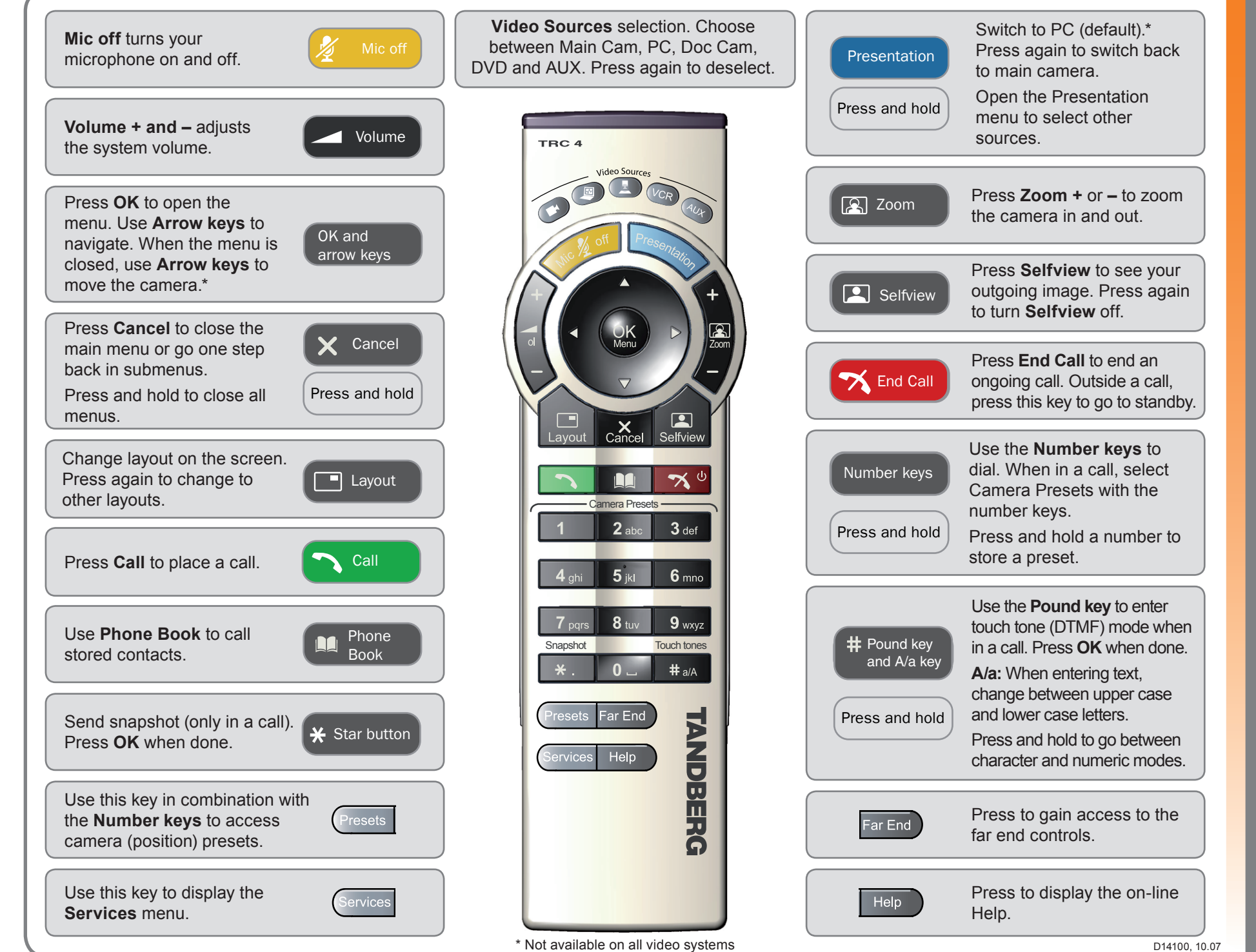

## Activate the system

Picking up the remote control activates the system. The system will automatically go to Standby mode when it is not in use. It is, however, still possible to receive incoming calls.

## • Place a call

Dial a number and press the green **Call** key to place a call. You can also use the Phone Book facility to select contacts to call.

## Answer an incoming call

To accept an incoming call, press "OK" or the green **Call** key on the remote control. Press the red **End Call** key to reject an incoming call.

## • End a call

Press the red **End Call** key to end a call. Press the red key again or press **OK** to confirm.

## Adjust the volume

Use the **Volume** key to increase or decrease the volume. A volume bar appears at the top of the screen.

# • Mute the microphone

Press the **Mic off** key on the remote control. A mute icon will appear in the top right of the screen.

Press the **Mic off** key on the remote control. The mute icon will disappear from the screen.

## Control your camera\*

When the menu is closed, use the arrow keys on the remote control to control your camera.

If the menu is displayed, choose the Camera Control facility in the menu and press **OK** to control the camera.

Press OK when done.

Use the **Zoom** key to zoom the image in and out.

#### Select your video source\*

Press the **Presentation** key to show your **PC** (default). Press again to switch back to **Main Camera** (default).

To select other video sources, select the **Presentation** facility in the menu.

## Help desk contact information